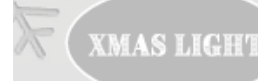

### DK:

Gennemlæs denne brugsvejledning grundigt inden ibrugtagning af produktet og gem den til senere brug.

# Introduktion til Smart WIFI Power Control-funktionen:

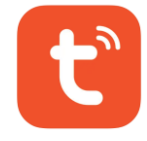

Styr strømforsyningen ved at tilslutte netværket via Wi-Fi, og styr lysets forskellige funktioner ved at styre outputtet fra Smart Power Supply via appen.

### Metoden til download af appen er som følger:

1. Indtast webadressen i mobilbrowseren:

Android 5.0 eller nyere/Apple iOS 9.0 eller nyere:

https://smartapp.tuya.com/tuyasmart/

2. Scan den tilsvarende QR-kode med din mobiltelefon for at downloade appen:

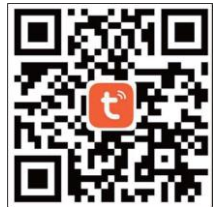

3. Download fra Google Play eller App Store:

Søg efter "Tuya Smart" i "Google Play" på en Android-telefon for at downloade og installere den. Søg efter "Tuya Smart" i "App Store" på en iPhone med iOS for at downloade og installere den.

Mobilenhed med iOS 9.0 eller nyere eller Android 5.0 eller nyere.

Før du går i gang, skal du sikre dig, at:

1. Din smartphone er forbundet til dit Wi-Fi

2. Lyskædens 230 V-adapter er inden for din Wi-Fi-routers rækkevidde (OBS: Vær opmærksom på, at vægge osv. kan svække signalet). Så er du klar til at oprette forbindelse til lyskæden via Wi-Fi.

Hvis du har forbindelsesproblemer, skal du først kontrollere, at din smartphone bruger 2,4 GHz Wi-Fisignalet (BEMÆRK: Den skal være på 2,4 GHz-frekvensbåndet, da appen/produktet ikke understøtter 5 GHz Wi-Fi).

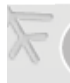

### Betjeningsvejledning

Sådan bruges appen

1. Kontologin

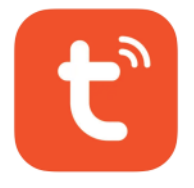

Klik på ikonet på mobiltelefonen, og åbn styringssoftwaren. Skærmen er som følger:

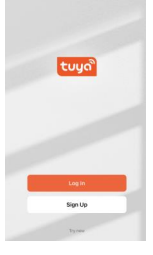

## 1.1 Registrering:

Klik på registreringsknappen, læs fortrolighedspolitikken, og klik på "godkend" for at starte registreringsprocessen, og udfyld kontooplysningerne i henhold til instruktionerne.

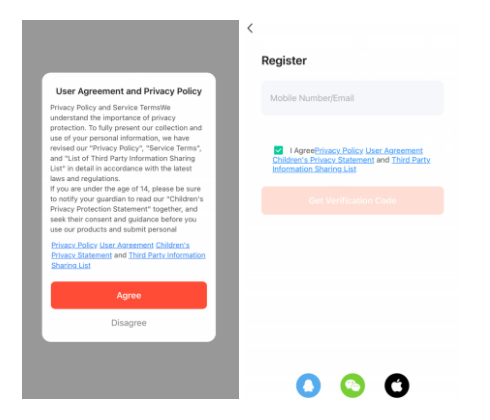

## 1.2 Login

1.2.1 Når du har udfyldt registreringsoplysningerne, skal du klikke på "Finish" (Afslut) for at åbne brugerfladen "Home" (Start).

1.2.2 Du kan også bruge en eksisterende konto til at logge ind og følge instruktionerne for at åbne brugerfladen "Home" (Start).

| XMAS LIG          | HT Start Start                                                                                                   |  | 3.Ste | W. | 影 |
|-------------------|----------------------------------------------------------------------------------------------------|--|-------|----|---|
|                   | < Register                                                                                                    |  |       |    |   |
| tuyດີ             | Please enter the account<br>Pessword                                                                             |  |       |    |   |
|                   | I AgreeDrivacy Policy User Agreement<br>Children's Privacy Statement and Third Party<br>Information Sharing List |  |       |    |   |
|                   | Log In<br>Forget Password                                                                                        |  |       |    |   |
| Log In<br>Sign Up |                                                                                                    |  |       |    |   |
| Try now           | 0 0                                                                                                    |  |       |    |   |

# 2. Tilføj enhed

2.1 Tryk på knappen i 5-7 sekunder, indtil hele lyskæden "blinker". Det betyder, at lysene er klar til at blive forbundet med Tuya-appen.

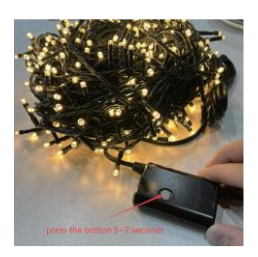

2.2 Klik på "+" i øverste højre hjørne af skærmen i brugerfladen "Home" (Start) for at gå til siden "Add Device" (Tilføj enhed). Klik på "String Lights (Wi-Fi)" (Lyskæde Wi-Fi) på siden "Add Manually" (Tilføj manuelt) som nedenfor:

Eksempelvis: Når den har BLE for vores lys, betyder det, at appen automatisk finder enheden, når lysene "blinker", så du blot skal tilføje dem ved at følge vejledningen.

|                                 | •       | <                                         | Add                                                                                                    | Device                   | © =                                      | <                                | Add                                | Device               | Ξ          |
|---------------------------------|---------|-------------------------------------------|----------------------------------------------------------------------------------------------------|--------------------------|------------------------------------------|----------------------------------|------------------------------------|----------------------|------------|
| All Devices                     |         | Electrical                                |                                                                                                    |                          |                                          | Searchir<br>entered              | ng for nearby dev<br>pairing mode. | ices. Make sure your | device has |
| Wifi Christmas light<br>Offline |         | Lighting                                  | Ceiling light<br>(BLE+Wi-Fi)                                                                                                    | Ceiling light<br>(Wi-Fi) | Ceiling light<br>(BLE)                   | Discover                         | ing devices                        |                      | Add        |
|                                 |         | Large<br>Home<br>Appliances<br>Small Home | Ceiling light<br>(Zigbee)                                                                                                    | String Lights            |                                          |                                  | Add M                              | Manually             |            |
|                                 |         | Appliances<br>Kitchen<br>Appliances       | and a grant and a grant a grant a g | energense<br>Sectores    | gang ang ang ang ang ang ang ang ang ang | Electrical                       |                                    | Socket               |            |
|                                 |         | Exercise<br>& Health                      | String Lights<br>(BLE+Wi-Fi)                                                                                                    | String Lights<br>(Wi-Fi) | String Lights<br>(BLE)                   | Lighting                         | I I<br>n                           | 1 1<br>A             | 1 1<br>n   |
|                                 |         | Camera<br>& Lock                          | and a start                                                                                                    |                          |                                          | Sensors<br>Large                 | (BLE+Wi-Fi)                        | (Wi-Fi)              | (Zigbee)   |
|                                 |         | Gateway<br>Control                        | String Lights<br>(Zigbee)                                                                                                    |                          |                                          | Home<br>Appliances<br>Small Home | Socket                             | Socket               | Socket     |
|                                 |         | Outdoor<br>Travel                         |                                                                                                    | PIR Light                |                                          | Appliances                       | (BLE)                              | (NB-IoT)             | (other)    |
|                                 |         | Energy                                    | ¥                                                                                                    | ¥                        | ¥                                        | Appliances<br>Exercise           |                                    | , one oup            |            |
| Home Scene Smart                | O<br>Me | Entertainm<br>ent                         | PIR Light<br>(BLE+Wi-Fi)                                                                                                    | PIR Light<br>(Wi-Fi)     | PIR Light<br>(BLE)                       | & Health                         | 0                                  | 0                    | 0          |

2.3 Tilføj manuelt – Wi-Fi-enhed, indtast Wi-Fi-adgangskode

2.3.1 Når du har klikket på "String Lights (Wi-Fi)" (Lyskæde Wi-Fi), skal Wi-Fi-netværket konfigureres herunder.

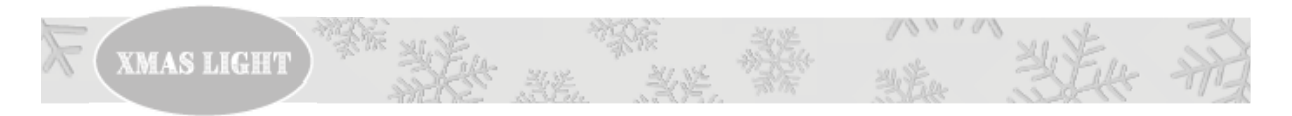

2.3.2 Vælg 2,4 GHz Wi-Fi i driftsområdet for en enhed, som kan oprette internetforbindelse, indtast Wi-Fi-adgangskoden, og klik på "Next" (Næste) for at fortsætte til konfigurationen. Følg trinnene. Tryk på "Done" (Færdig) for at afslutte.

| ×                                                                                  | ×                                                                                                    | ×                                                                                                    | × Add Device                   |  |  |
|------------------------------------------------------------------------------------|----------------------------------------------------------------------------------------------------|----------------------------------------------------------------------------------------------------|--------------------------------|--|--|
| Select 2.4 GHz Wi-Fi Network and<br>enter password.                                | Reset the device                                                                                                    | Reset the device                                                                                                    | 1 device(s) added successfully |  |  |
| If your Wi-Fi is 5GHz, please set it to be 2.4GHz.<br>Common router setting method | ⊙ ② ③ <sup>□</sup><br>0n/0ff ×3 ✓                                                                                                    | ⊙ ⊙ ⊚ 🗖<br>0n/0ff ×3 ✓                                                                                                    | 8 Modes String Lights          |  |  |
| × Wi-Fi - 5Ghz ■<br>✓ Wi-Fi - 2.4Ghz ■ ≑ ①                                         |                                                                                                    |                                                                                                    | 0 device(s) being added        |  |  |
|                                                                                    | ×                                                                                                    |                                                                                                    |                                |  |  |
| <b>?</b>                                                                           | If the light is blinking rapidly, pls skip the reset step:<br>O Power on the device;                                                                                                    | If the light is blinking rapidly, pls skip the reset step:<br>O Power on the device;                                            |                                |  |  |
| Password                                                                           | <ul> <li>Ium on-oft-on-on-on (subject to the user manual);</li> <li>Ensure the light is blinking rapidly;</li> <li>Note: please complete the network districution within 3 minutes after resetting the device.</li> </ul> | 0. Then on-off-on-off-on-off-the light bor to the user manual:<br>Select the status of the indicator light or<br>hear the beep: |                                |  |  |
|                                                                                    | Confirm the indicator is blinking or breathing                                                                                                    | Blink Slowly Blink Quickly                                                                                                    | ,                              |  |  |
| Next                                                                               | Reset Device Step by Step                                                                                                    | 2 2                                                                                                    | Done                           |  |  |

Bemærk: Mobiltelefonen og Wi-Fi Smart Control-strømforsyningen skal være inden for samme Wi-Firækkevidde.

2.4 Hvis produktet ikke kan forbindes:

Hvis lyskæden ikke kan forbindes, dvs. appen kan ikke finde og oprette forbindelse til den, skal du:

- Sikre, at den stikkontakt, som lyskæden er tilsluttet, er tændt.
- Sikre, at Wi-Fi-forbindelsen er tændt

Hvis dette ikke løser problemet, skal du gøre følgende:

- Sluk for stikkontakten, og tænd for den igen.
- Følg derefter trinnene i afsnittet "Connect the WiFi light chain to app" (Forbind lyskæden via Wi-Fi til appen)

## 3. Brugerfladefunktion

Klik på ikonet nederst i brugerfladen for at åbne styringsbrugerfladen for hver funktion.

Funktionerne er som følger:

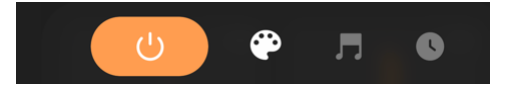

- Strømikon: til og fra
- Ændringsikon: Justering af lystypen
- Musikikon: Styrer lysene, så de følger musikkens rytme.
- Timerikon: tidsindstilling
- 3.1 Strømikon: Tryk på dette ikon for at tænde eller slukke lyset.
- 3.2 Styring af funktioner
- 3.2.1 Klik på ændringsikonet i brugerfladen
- 3.2.2 Vælg funktion.

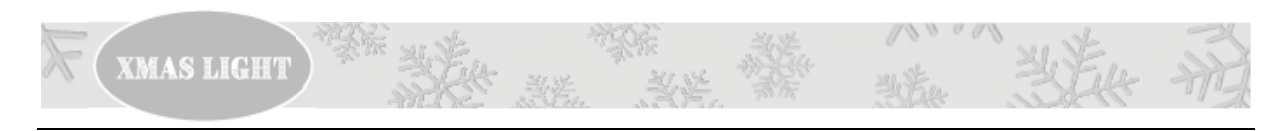

| <b>1 COMBINATION</b> | 5 CHASING FLASH |
|----------------------|-----------------|
| 2 WAVES              | 6 SLOW FADE     |
| <b>3 SEQUENTIAL</b>  | 7 TWINKLE FLASH |
| 4 SLOW SLOW          | 8 STEADY ON     |

| 14:20 🕫                                                             | "¶ & ∎                                 | 17:14 🛷                          | <b></b> II ♥ □                 |
|---------------------------------------------------------------------|----------------------------------------|----------------------------------|--------------------------------|
| C Trendecor warm v                                                  | vhite smart lig 🛛 🖊                    |                                  |                                |
| Combination                                                         | <br>                                   | er<br>er<br>comb                 | alination                      |
| <br>                                                                |                                        | Cycle mode (At least 2)<br>Waves | Sequential                     |
| and and an and an and an and an an an an an an an an an an an an an | 20000000000000000000000000000000000000 | Slow Glow<br>Slow Fade           | Chasing Flash<br>Twinkle Flash |
| Sequential                                                          | Slow Glow                              | Brightness                       | 64%                            |
|                                                                     | <br>                                   | Reset                            | Save                           |

## 3.2.3 Lysstyrke

Lysstyrken kan justeres separat ved hjælp af "slide baren" under hver funktion.

3.3 Stemme- eller musikstyring

3.3.1 Lysene kan betjenes ved hjælp af stemmestyring. Når lysene er forbundet med Tuya-appen, vil de også blive forbundet med Amazon eller Google. Derefter kan du bruge dem til at styre lysene ved f.eks. at sige: "Alexa, sluk/tænd lysene" / "sæt lysstyrken til 50 %"

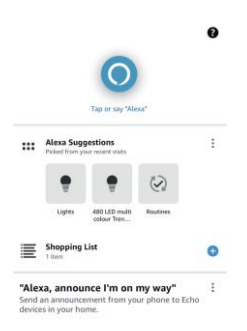

## 3.3.2 Musikfunktion

I denne nye generation har vi to slags musikfunktioner: App-mønster og lokal tilstand

App-mønster: Lysene danser til musikken fra din telefon.

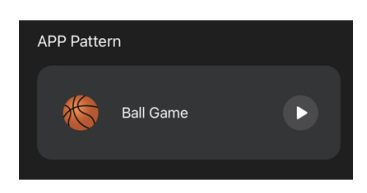

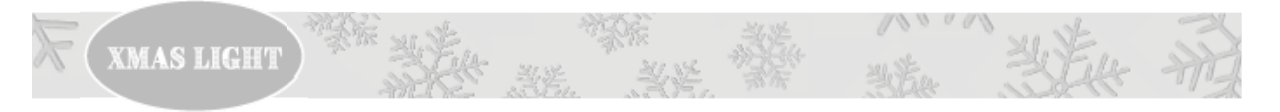

Lokal tilstand: Lysene danser til den musik, der modtages af modtageren i styreenheden. Du kan bruge en tredjepartsenhed: "Radio, mobiltelefon osv." Men enheden skal være tæt på styreenheden med en afstand på mindre end 10 cm. Sørg for, at kontrolboksen ikke er tildækket når du bruger musiktilstand. Lydreaktionen afhænger af lydstyrken og afstanden til musikkilden.

Brug lyden fra mobiltelefonen, og styr lysdiodernes blinkemønster i forhold til musikkens rytme.

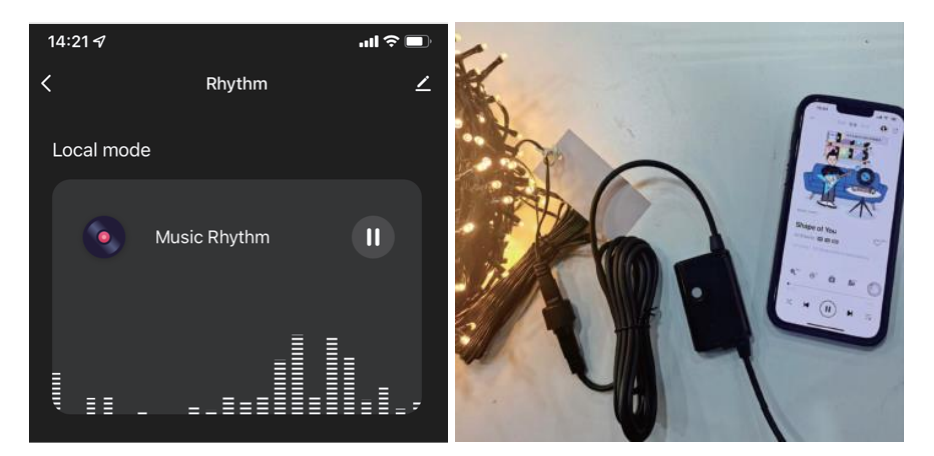

## 3.4 Timer

Klik på timerikonet i nederste højre hjørne af brugerfladen

Åbn timerbrugerfladen, klik på "Add timing" (Tilføj timing), hvorefter du kan indstille tiden for farveskift.

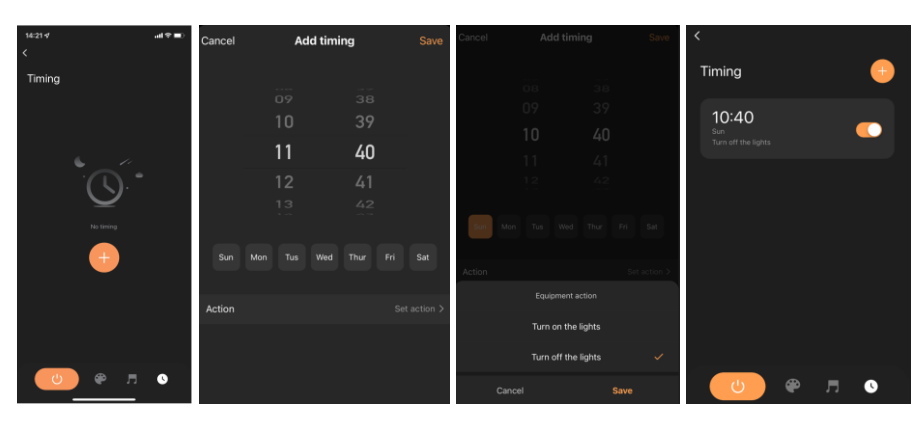

4. Fjern enhed

4.1 Tryk på knappen nedenfor i mere end 3 sekunder i brugerfladen "Home" (Start), og klik derefter i næste trin på "Remove Device" (Fjern enhed) nederst.

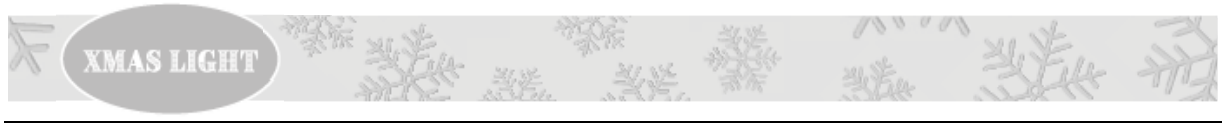

|                       |                   |       |         |                     | 1 S           | elected   | Done |
|-----------------------|-------------------|-------|---------|---------------------|---------------|-----------|------|
| œ                     |                   |       | Ð       |                     |               |           |      |
| All Device            | 9S                |       |         | gayagang<br>gangang | 8 Modes Strir | ng Lights | 0    |
| enternet<br>Senternet | 8 Modes String Li | ghts  | U       |                     |               |           |      |
|                       | /                 |       |         |                     |               |           |      |
|                       |                   |       |         |                     |               |           |      |
|                       |                   |       |         |                     |               |           |      |
|                       |                   |       |         |                     |               |           |      |
| Home                  | Scene             | Smart | ©<br>Me |                     | Rem           | Device    |      |

4.2 I "Control of functions" (Kontrol af funktioner) øverst i højre hjørne kan du klikke på ikonet for at redigere tagget, finde funktionen Remote Device (Fjernenhed) og kan fungere med andre funktioner.

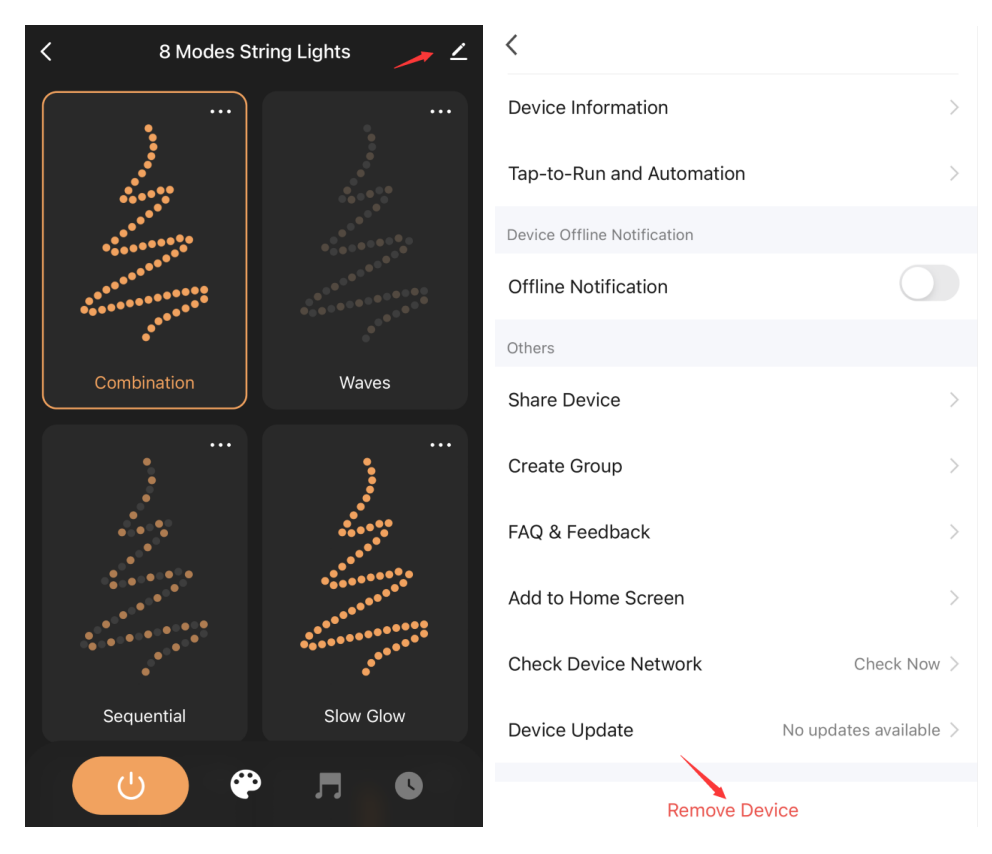

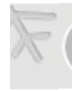

Dette produkt er CE-godkendt og IP44-certificeret (til indendørs og udendørs brug)

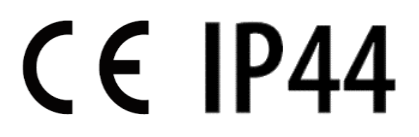

WI-FI-standard: IEEE 802.11 b/g/n Driftsfrekvensområde: 2412~2484 MHz RF-udgang ≤18 dBm

EU-overensstemmelseserklæring

Denne overensstemmelseserklæring udstedes på fabrikantens eneansvar. Varebeskrivelse, varenummer XS001047, XS001048, XS001049, XS001050, XS001051, XS001052, XS001053, XS001063 Er i overensstemmelse med følgende direktiver, forordninger og standarder:

Direktiver: 2014/53/EU (RED), 2011/65/EU (RoHS)

Harmoniserede standarder: EN 300.328 V2.2.2, EN 60598-2-20:2015, EN 62471:2008, EN 62493:2010, EN 62479:2010, EN IEC 55015:2019 +A11:2020, EN61547:2009, EN61000-3-2:2014, EN 61000-3-3:2013, EN IEC 63000:2018

Danmark – 15. juni 2023

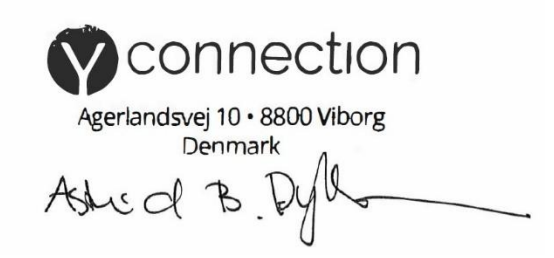